# HOW TO USE DOCUSIGN ROOMS – with Templates

Set up a new room, create an envelope, add a document with a template to send for signatures!

Log in to Docusign -- Realestate.docusign.com/transactions

- 1. To create a new room:
  - a. Make sure you are under the ROOMS tab and click on the blue NEW button

| DocuSign Rooms |               |                     | Dashboard          | Rooms Inbo                 | My Docs                      |       |
|----------------|---------------|---------------------|--------------------|----------------------------|------------------------------|-------|
|                | ACTIVE REVIEW | CLOSED              |                    |                            |                              | A NEW |
|                | Room Finder   | Q, Created (newest) | All Statuses     Y | Mine and Others 👻 All Side | All Offices * All Creators * |       |
|                |               |                     |                    | Ser.                       |                              |       |

- 2. Room Name: Should probably be the client's last name (buyers) or property address (Listings)
  - a. Your Role: AGENT OWNER
  - b. Your Side: Buy or sell
  - c. You do not need to change the country or upload a photo
- 3. Then click Save

| existing rooms  | 0 |
|-----------------|---|
| Create new room | - |
| Room name *     |   |
| 123 Main St     |   |
| Your role *     |   |
| Agent Owner     | ▼ |
| Your side *     |   |
|                 | • |

Location

| Country *     |   |
|---------------|---|
| United States | • |
|               |   |

Photo

Complete the details as you can

- 1. Enter the details:
- 2. You should be in the details tab. Click on the blue EDIT button in the upper right corner.
- 3. Enter your client's details Name and Phone Number at a minimum. You can add the
- 4. If you enter other details, they should populate into the documents, but may not  $\bigcirc$
- 5. You can also add the property address in the location section

6. When details are entered, click on SAVE in the bottom right corner.

| 123 Main St           ID: #3207308 Greated: 3/10/2021           DETAILS           DOCUMENTS           PEOPLE                       | 0<br>ENVELOPES MESSAGES HISTORY |        |                                                                | R EDIT ACTIONS |
|----------------------------------------------------------------------------------------------------|---------------------------------|--------|----------------------------------------------------------------|----------------|
| ROOM INFORMATION 1 Required to Close *      Name *      123 Main St      Created by      Jennifer Warren on 03/10/2020 at 01:54 PM | Side •<br>Buy Side              |        | Status<br>Active                                               |                |
| ✓ ROOM INFORMATION 2<br>Local currency                                                                                             | Under contract<br>No            | MLS ID | <ul> <li>SELLER 1</li> <li>Name</li> <li>Home phone</li> </ul> | ACTIONS *      |
| And all and so at                                                                                                    | ·····                           |        |                                                                |                |
| LOCATION Required to Close *  Address 1                                                                                            | Address 2                       |        | City                                                           |                |

## SET UP YOUR DOCUMENTS

- 1. When you need to use a template, you can click on ENVELOPES tab,
- 2. Click the blue NEW button and select
- 3. This will take you to the "e-Signature" part of Docusign (that some of you are familiar with).

| Docu     | Sign Rooms                                               |                                  |            | Da       | shboard | Rooms | Inbox | My Docs | Q | 0   | KELLERV |
|----------|----------------------------------------------------------|----------------------------------|------------|----------|---------|-------|-------|---------|---|-----|---------|
|          | Testing<br>847 S High St., West (<br>ID: #3205407 Create | Chester, PA 193<br>ed: 3/10/2020 | 382        |          |         |       |       |         | _ |     |         |
| DETAILS  | DOCUMENTS                                                | PEOPLE                           | ENVELOPES  | MESSAGES | HISTORY |       |       |         |   | + N | EW      |
| Envelope | Finder Q                                                 | Name (A-Z)                       | ✓ Mine and | Others Y |         |       |       |         |   |     |         |

On this screen you will name the envelope with what Documents you are sending. You are the only one that will see this.

## **Envelope Details**

Room: Testing | Owner: Mary Beth Pallini Last Modified:03/13/2020 at 04:22 PM

| Envelope Name *  |
|------------------|
| Listing Contract |

## Click on USE A TEMPLATE

## Add Documents to the Envelope

| ROOM DOCS      |   |   |
|----------------|---|---|
| USE A TEMPLATE |   |   |
| MORE           | Ŧ | • |
|                |   |   |
|                |   |   |

- 1. Select the template(s) you want to use.
- 2. Be sure to select ONLY out of the MY TEMPLATES folder!
- 3. Click on ADD SELECTED

\*\*\*\*IF you select Shared with me, and you edit the document, you are editing the document for the ENTIRE KW EXTON OFFICE!!!

#### Select Templates

| BROWSE SELECTED (1) |                                   |                   |                         |
|---------------------|-----------------------------------|-------------------|-------------------------|
| 💄 My Templates      | Q Search                          |                   |                         |
| 🔐 Shared with Me    | Name                              | Owner             | Last Modified           |
| All Templates       | Listing Contract (Seller Agency   | Mary Beth Pallini | 3/13/2020   05:32:16 PM |
|                     | Seller's Property Disclosure Stat | Mary Beth Pallini | 3/11/2020   01:12:13 PM |
| ADD SELECTED CAN    | EL                                |                   |                         |

## Then you will need to add recipients

#### Add Recipients to the Envelope

As the sender, you automatically receive a copy of the comple

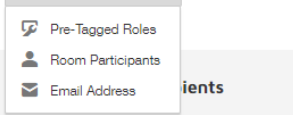

- 1. Here you want to choose Pre-Tagged Roles
- 2. This is from where you entered details about your client in step 2!
- 3. Choose the recipients and click on ADD SELECTED

| Add Pre-Tagged Roles |                  |                   | × |
|----------------------|------------------|-------------------|---|
| Q, Search            |                  |                   |   |
| Role                 | Documents        | Recipient         |   |
| ✓ Listing Agent      | Listing Contract | Jennifer Warren 🔻 |   |
| Seller 1             | Listing Contract | Tom Thumb 🔻       |   |
| Seller 2             | Listing Contract | Select 🔻          |   |
| ADD SELECTED CANCEL  |                  |                   |   |

The recipients should populate:

## Add Recipients to the Envelope

As the sender, you automatically receive a copy of the completed envelope.

| 1 |   | Buyer One              | NEEDS TO SIGN 🔻 | MORE V          |        |
|---|---|------------------------|-----------------|-----------------|--------|
|   | 8 | Marybeth Eckis         | 2               |                 |        |
|   |   | mbpallini@yahoo.com    |                 |                 |        |
|   |   |                        |                 |                 |        |
| 1 |   | Buyer Two              |                 | NEEDS TO SIGN V | MORE V |
|   | 8 | Steve Pallini          |                 |                 |        |
|   |   | stevepallini@yahoo.com |                 |                 |        |

You can change their ability and order in which they sign or just view.

In this example, the recipients will receive at the same time, and there is no order for them to sign. If there was a 2 in the box by BUYER 2, BUYER 1 would have to sign before BUYER 2. If BUYER 2 only needs to view, you can select that under the NEEDS TO SIGN drop down.

Edit the email subject line and message:

| Message to All Recipients                                                                                                    |   |
|----------------------------------------------------------------------------------------------------|---|
| Email Subject                                                                                                    |   |
| Places Circ the Assessment of Cale (and other Desurperty)                                                                                                    |   |
| Please sign the Agreement of Sale (and other Documents)                                                                                                    |   |
| Prease sign the Agreement of Sale (and other Documents)                                                                                                    |   |
| Prease sign the Agreement of Sale (and other Documents) Email Message Hello Marybeth and Steve,                                                                                          | A |
| Please sign the Agreement of Sale (and other Documents)  Email Message Hello Marybeth and Steve, Please sign the attached documents electronically. <u>wfhaw;h.wm;wheriowRH;</u>         | A |
| Please sign the Agreement of Sale (and other Documents)  Email Message Helio Marybeth and Steve, Please sign the attached documents electronically. <u>wfhaw;h;wm;wheriowRH;</u> Thanks, | × |

Click on the Yellow NEXT button in the Top Right hand corner.

| < Please DocuSign                                                                  |                                                                                                    | 0                        | RECIPIENT PREVIEW                     | SEND  |
|------------------------------------------------------------------------------------|----------------------------------------------------------------------------------------------------|--------------------------|---------------------------------------|-------|
| <ul> <li>Jennifer Warren</li> </ul>                                                | ☆ ご ご 157% マ                                                                                                    |                          |                                       |       |
| Search Fields      X     Standard Fields      ✓     Signature     g    Dis Initial | LISTING CONTRACT (SELLER AGENCY CONTRACT)<br>EXCLUSIVE RIGHT TO SELL REAL ESTATE<br>This form recommanded and approved for, but not restricted to use by, the members of the Pennsylvania Association of Realistr <sup>®</sup> (PAR).                                                                                                    | XLS                      | Documents Listing Contract.p Pages: 6 | odf 🔨 |
| R Anne<br>Email                                                                    | Broker (Company) Keller williams Real Estate     Licensee(s) (Name)     The Dickerman Team       Company Address 100 Campbell Blvd, Suita 106     Direct Phone(s)     Direct Phone(s)       Company Phone     610-363-4300     Fax       Company Fax     610-363-4399     Email                                                                                                    | This<br>temp             | info is<br>plated!                    |       |
| Company Tile Tile Checkbox                                                         | 7 SELLER Full Name<br>SELLER'S MAILING ADDRESS Text<br>PHONE Text<br>PHONE Text<br>FAX Text<br>FAX Text<br>FAX Text<br>FAX Text<br>FAX Text<br>FAX Text<br>FAX Text<br>FAX Text<br>FAX Text<br>FAX Text<br>FAX Fext<br>FAX FEXT<br>FAX FEXT<br>FAX FEX<br>FAX FEXT<br>FAX FEXT | ity to type<br>TEXT boxe | s                                     |       |
| This will auto populate                                                            | <sup>13</sup> Seller understands that this Listing Contract is between Broker and Seller.                                                                                                    |                          | <ul> <li>✓</li> <li>2</li> </ul>      | -     |
| from details                                                                       |                                                                                                    |                          | ВАСК                                  | SEND  |

## Here you will see the following:

- You can add more text boxes if you need to by dragging and dropping the text field from the left column.
- You can delete text boxes if you don't want of need them. They will appear as BLANK lines when the document is sent. They will not show up the way they look in this view!
- Scroll through the document(s) and make any other changes you need to.

Once you are certain the document looks good and ready, Click on SEND!!